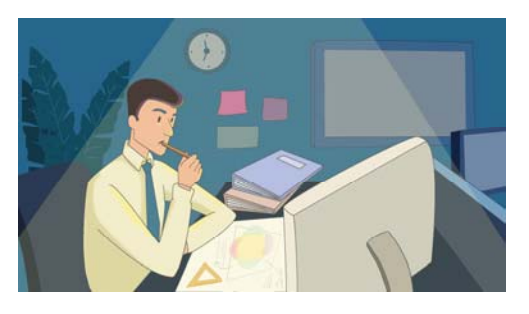

## How to Boost Sales and Enhance Publishing Value with Copyrights!

CopyrightTips from experts\* at CopyrightsNow.com

**New** Technology enables Publishers to boost sales and profits and broaden product offerings with *Copyrights as a Service*.

CopyrightsNow® AI is the leading AI-assisted DIY cloud-based service for filing U. S. Copyright applications for publishers, authors and agents... over 100,000 successful copyright filings!

### Publisher Copyright Filing Scenarios

- 1) File Copyrights on behalf of your Authors & Clients
  - a) Creates 'added-value' for your publishing packages
  - b) Mitigates Risk ensuring that each published work has a valid copyright that is protected and enforceable\*\*
  - c) Boosts Sales & Profits from each client
- 2) File Copyrights for Company Owned Publications
  - a) Mitigates Risk ensuring that each title has a valid copyright that is protected and enforceable\*\*
  - b) Increases efficiency an reduces USCO delays/denials
  - c) Uses 'Best-Practice' Tips & Techniques
  - d) Enables Automation using Spreadsheet and interfaces with XML, CSV, ONIX and CMS databases
  - e) Discounts for bulk volume purchases

You may be thinking that copyright is complicated and requires special training. Most copyright applications can be filed online (in 10-minutes or less) with CopyrightsNow®. And for volume publishers (with 50+ titles) there are discounts for bulk filings using Copyrights-EXPress® CaaS platform which powers CopyrightsNow.

# In this article, we'll show actual examples of Copyright filings and the step-by-step procedures.

## Filing Copyrights on behalf of your Authors & Clients and for Company Owned Publications

Here are the simple steps for filling out copyright registrations...

#### 1) Purchase CopyrightsNow account access

To access CopyrightsNow, you need to purchase a CopyrightsNow account from an Authorized CopyrightsNow reseller or directly from CopyrightsNow which is authorized for one or more copyright titles.

Once your order is processed, you will receive a Registration Confirmation email with your CopyrightsNow access and log-in credentials.

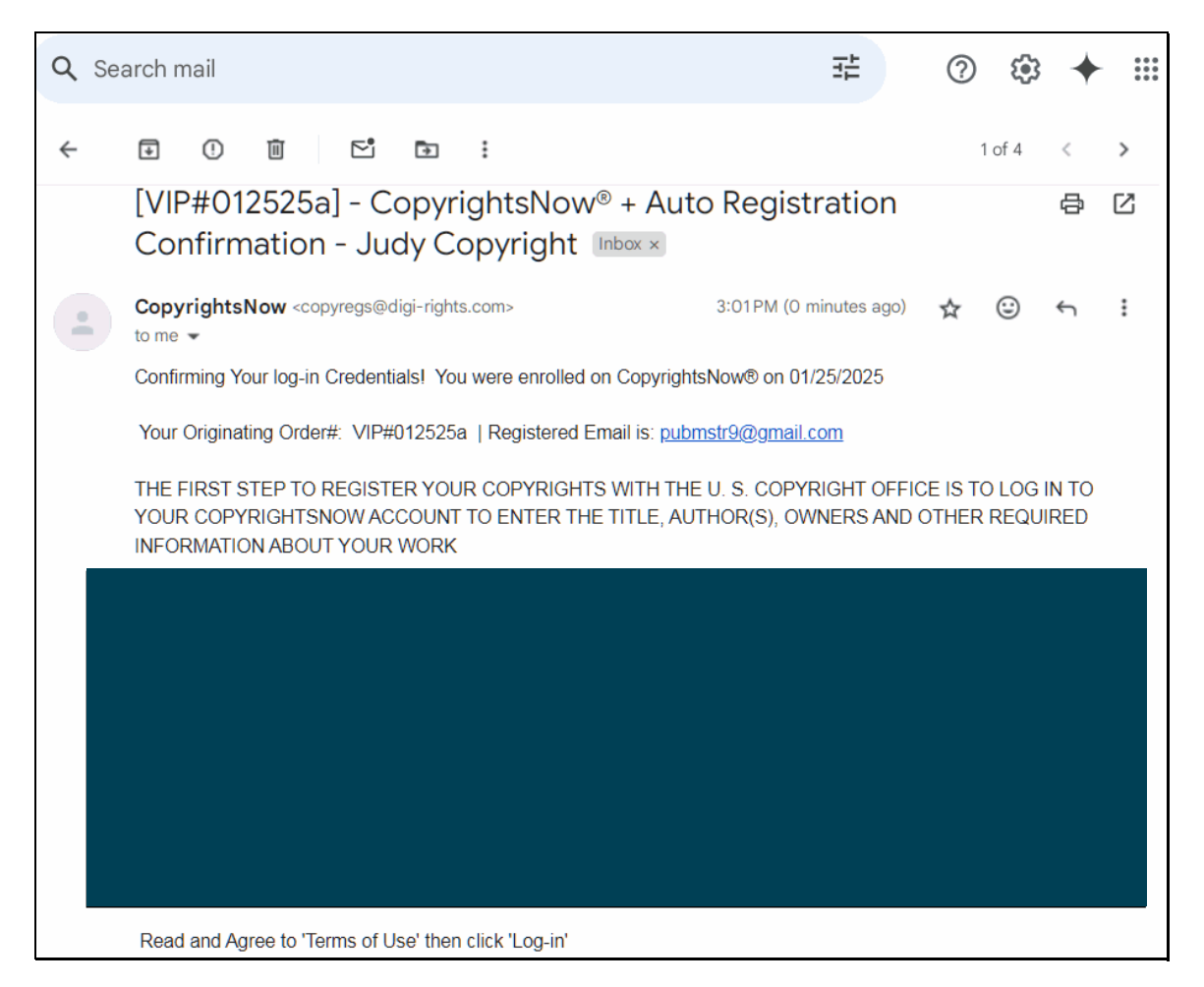

Fig 1: Sample 'CopyrightsNow Registration Confirmation Log-in Credentials'

Use these credentials to access CopyrightsNow using your PC or MAC with a browser - or download the CopyrightsNow APP from Apple's App Store or Google Play for your iPhone, iPad or Android device.

Note: For business users we recommend using your desktop PC or Mac for entering data.

CopyrightsNow log-in screen

| CopyrightsNow ? |               |          |  |  |  |
|-----------------|---------------|----------|--|--|--|
| Phone           | Tablet        | Desktop  |  |  |  |
| Selec           | t your device | format   |  |  |  |
| [ Close         | browser tab t | o Exit ] |  |  |  |

For Desktop access (using a browser), click on Desktop, then Next, then Start.

| Copyrig                                              | htsNow                                                                                                    |
|------------------------------------------------------|----------------------------------------------------------------------------------------------------|
| ecureSign-in                                         | Enter Registered Email then press < <b>Tab</b> >                                                                                                    |
| Forgot your Password?                                | Log-in >                                                                                                    |
| Terms of Use                                         | By checking this box you acknowledge and accept the Terms of Use and authorize<br>us to contact you via e-mail about your account and other copyright information.<br>(You will receive emails from <b>copyregs@digi-rights.com</b> ) |
| * You need a paid subscr<br>subscription, enter your | iption to access the system. If you already purchased a assigned <b>password</b> from your Welcome email.                                                                                                    |
| If you do not have a sub                             | scription, click here Buy Now                                                                                                    |
|                                                      |                                                                                                    |

Enter your Registered User Email and Password from your Confirmation email.

\*\*\* Note: Password is case-sensitive, so be sure to COPY and PASTE password from the email with no extra spaces before or after \*\*\*

### 2) Set-up your User Account

| Copy                | <b>rightsNow</b><br>CopyrightsLock          | Log-off      |             | ?                     | Next >  |
|---------------------|---------------------------------------------|--------------|-------------|-----------------------|---------|
|                     |                                             |              |             |                       |         |
| User Name VIPxJCD33 |                                             |              |             |                       |         |
| Tell us more        | about your Acc                              | ount         | * Requir    | e Fields              |         |
| *Role 🕐             | Publisher<br>Enter your full legal name (no | ✓ *          | * oIndivi   | dual                  | ation   |
| *First Name         | Judy                                        | *[           | ast Co      | pyright               |         |
| Company             | Publishing Master                           | Enterp       | orise       |                       |         |
| *Address            | 123 Main Street                             |              |             |                       |         |
| *City               | Bloomfield Hills                            | *St          | MI - Mi     | chigan ~ Zip          | 48301   |
| *Country            | United States                               | ~ *F         | hone        | 248-999-99            | 99      |
| E-Mail              | pubmstr9@gmail.c                            | com          |             |                       |         |
|                     | Enter an alternative email (in              | case your    | primary em  | ail can't be used foi | r USCO) |
| Alt E-Mail          |                                             |              |             |                       |         |
| Electronic          | Enter your full legal name as               | legal signat | ture on DMC | CA Copyright Notice   | S       |
| Signature *         | /Judy Copyright/                            |              |             |                       |         |

The first time you access CopyrightsNow, you need to set-up your Account.

Enter all required information on the above screen, then click Next

Note: For **Role**, select **Publisher** or **Agent** (for Publishers); if your Author purchased an Individual Account, then select **Author** 

| *Role 🕜     | Publisher ~   |
|-------------|---------------|
|             | Select        |
| *First Name | Author        |
| Company     | Agent         |
| company     | Claimant      |
| *Address    | Correspondant |
| *C:+v       | Permissions   |
| City        | Publisher     |
| *Country    | Other         |

#### 3) From your Dashboard - Start a New Project

The system displays a Personalized Dashboard with your active projects:

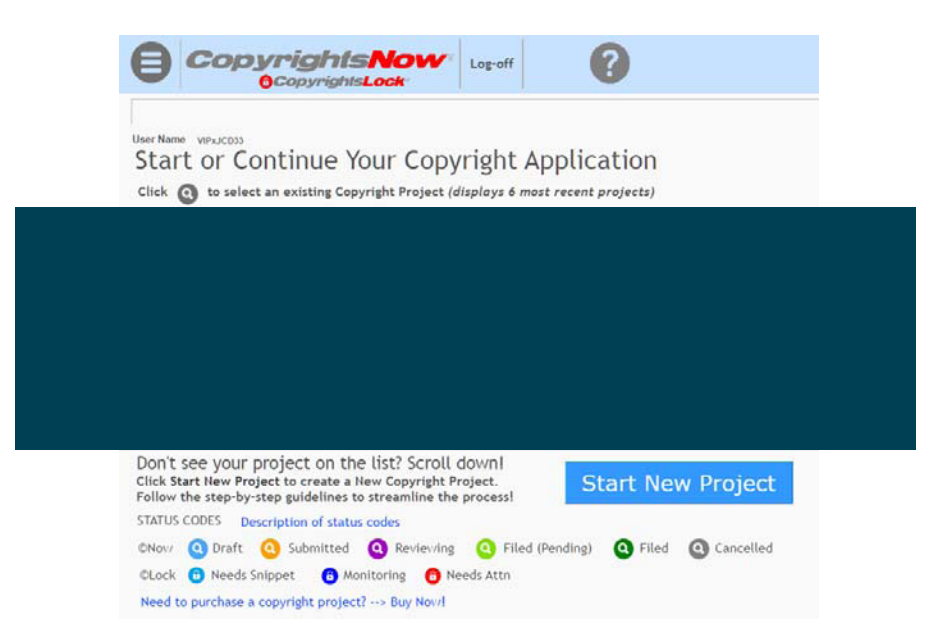

(Note: When you purchased CopyrightsNow, your account was authorized for a certain number of projects<sup>\*\*\*</sup>. You can purchase additional authorizations at any time to increase your authorized projects<sup>\*\*\*</sup>)

Click Start New Project and enter Info below, then click Next:

|                               | wrightsLock                               |
|-------------------------------|-------------------------------------------|
| *** Project Acronym is        | : VIP7GS-05                               |
| VIP7GS-05 Book Title          | Cpy V<br>Lek N 10%                        |
| Create/Edit - C               | Copyright Project                         |
| Proj Acronym                  | VIP7GS-O5                                 |
| Project Title                 | Book Title                                |
| ISBN (If Available)           | 978-93-96005-02-6 (What's an ISBN?)       |
| Copyright<br>category         | Book, Poetry, Written Work   What's this? |
|                               | Other What's this?                        |
| Year created<br>or completed? | 2025 ~                                    |

| Project Acronym           | Unique code pre-assigned by the system                   |
|---------------------------|----------------------------------------------------------|
| Project Title             | Enter your Book Title                                    |
| ISBN Optional             | data                                                     |
| <b>Copyright Category</b> | Select from drop-down list (click ? for on-line help)    |
| Other                     | If you don't know your category, enter brief description |
| Year Created              | Year work completed ( Copyright Year )                   |

Enter additional Project Info (see sample below), then click Next Note: Click ? for on-line help on any field

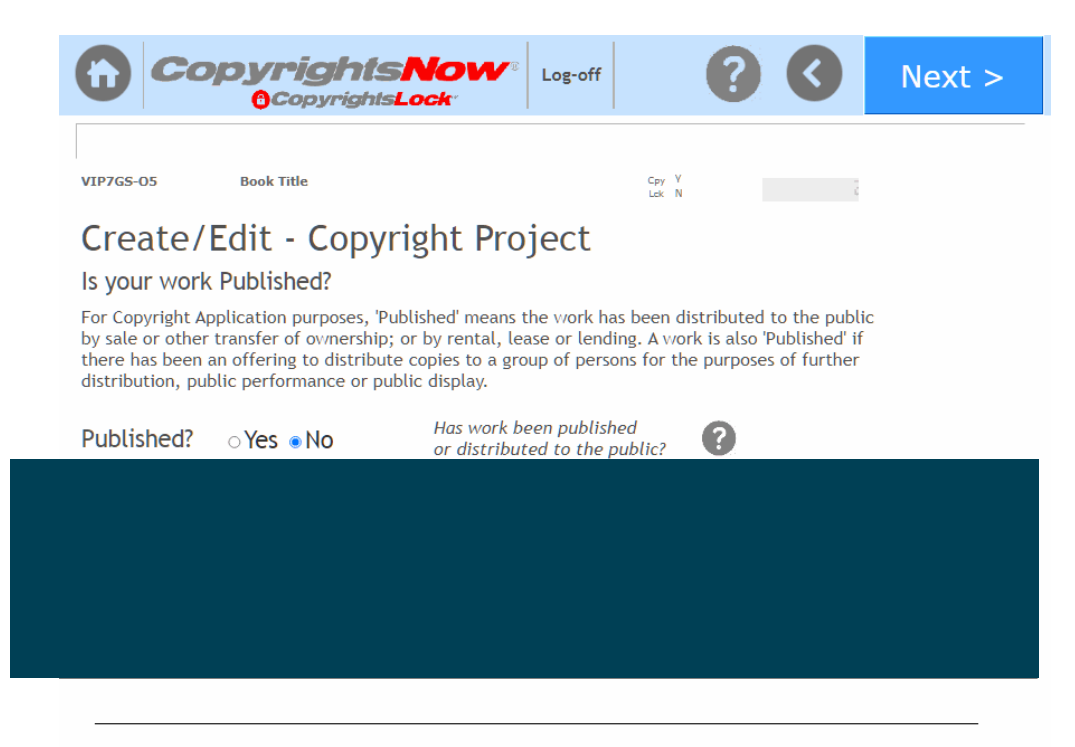

Enter Author Info (see sample below), then click Next Note: Click ? for on-line help on any field

| Cop        | oyrightsNow<br>OcopyrightsLock                                             | Log-off                               | 0          | Next > |
|------------|----------------------------------------------------------------------------|---------------------------------------|------------|--------|
| VIP7GS-05  | Book Title                                                                 | Gay Y<br>Lat N                        | 40%        |        |
| Author Inf | formation <ul><li>Individual</li></ul>                                     | ual Organization                      |            |        |
| First Name | John                                                                       | Last Writer                           |            |        |
|            | Enter your full legal name (or 'lec<br>(To use 'Pen Name' - click ? for He | ive blank if "Organization" is<br> p) | selected)  | 0      |
| Company*   |                                                                            |                                       |            | ?      |
|            | * Leave Company blank (no spaces                                           | in the field) if 'Individual' i       | s selected |        |
| Address    | 1000 Main St                                                               |                                       |            |        |
| City       | Ann Arbor                                                                  | St MI - Michiga~                      | Zip 4810   | 08     |
| Country    | United States                                                              | Yr of Birth                           | 1975       | ~      |
| Phone      | 734-999-9999                                                               | (Optionat)                            |            |        |
| E-Mail     | jwriter@samplewrite                                                        | er.com                                |            |        |
| Check to   | use Author's contact infor                                                 | mation as the only                    |            |        |

Copyright Owner (Claimant) and Certificate mailing address

If you want to use Author for all contact info, click box; Otherwise, you can have contact info be the Publisher or Agent as Claimant and/or Certificate holder then <u>do not check</u> 'Check Author's contact...' box - in which case the Claimant and Certificate screens will be displayed.

Enter Author Contribution Info (see sample below), then click Next Note: Click ? for on-line help on any field

| Home - Dashboard                                                                               | <b>rightsNow</b> ®<br>CopyrightsLock®                                 | Log-off        | 80  | Next > |
|------------------------------------------------------------------------------------------------|-----------------------------------------------------------------------|----------------|-----|--------|
| VIP7GS-05 Book                                                                                 | r Title                                                               | Cay Y<br>Lde N | 40% |        |
| Author Info                                                                                    | rmation (Literary W                                                   | ′ork)          |     |        |
| First Name                                                                                     | Last Name                                                             | OR Company     |     |        |
| Author<br>Contribution<br>Check all categories of<br>your creative<br>contribution to the work | ☑ Text<br>□ Artwork<br>□ Photographs<br>□ Computer Program<br>□ Other |                |     |        |
|                                                                                                |                                                                       |                |     |        |
|                                                                                                |                                                                       |                |     |        |
|                                                                                                |                                                                       |                |     |        |

In above example, the Author created all text in the book and used AI-generated 3<sup>rd</sup> party Stock Art. (So only 'Text' is indicated as Author Contribution - and in a later screen, you will see how the Art is treated as 'Pre-Existing Material)

Enter Add'l Author Info (see sample below), then click Next Note: Click ? for on-line help on any field

|                           | <b>rightsNov</b><br>CopyrightsLock | Log-off                                              | 66                  | Next >            |
|---------------------------|------------------------------------|------------------------------------------------------|---------------------|-------------------|
| VIP7GS-05 Book            | Title                              | Cpy<br>Lak                                           | v 46                | )%.               |
| Author Infor              | mation                             |                                                      |                     |                   |
| First Name<br>John        | Last Name<br>Writer                | OR Company                                           | 1                   |                   |
| If a 'work-for-bire' agre | ement applies to this work         | from an employee or s                                | ubcontractor chec   | k 'Yes'           |
| Work-for-Hire?*           | Yes No                             | * If you are registering A<br>select 'Work-for-Hire' | Author as an 'Organ | ization' you must |
|                           |                                    |                                                      |                     |                   |
|                           |                                    |                                                      |                     |                   |
|                           |                                    |                                                      |                     |                   |
|                           |                                    |                                                      |                     |                   |
|                           |                                    |                                                      |                     |                   |
|                           |                                    |                                                      |                     |                   |
|                           |                                    |                                                      |                     |                   |

In this example, since the Author created text himself, above selections are No

(Note: This and the following screens may be complex. Click ? for on-line help)

In this example, we clicked Copy from to populate the Claimant from the User Account or Author1 or enter the Information directly on the screen.

| Cor                | oyrightsNow                    | © Log-off                    | 8 8             | Next >                  |
|--------------------|--------------------------------|------------------------------|-----------------|-------------------------|
| VIP7GS-05          | Book Title                     | Cpy Y<br>Lek N               |                 |                         |
| Owner (Cl          | aimant) <a>Individual</a>      | Organization                 | Copy from       | ⊙User Acct<br>● Author1 |
| First Name         | John                           | Last Write                   | r               |                         |
| Company*           |                                |                              |                 |                         |
|                    | * Lanua Campanya blank (manang |                              |                 |                         |
|                    | Leave Company blank (no space  | es in the field) if Individu | ial is selected |                         |
|                    | Leave Company Blank (no space  | es in the field) if Individu | Jal 15 selected |                         |
|                    | Leave Company Blank (no space  | es in the field) if Individu | ial 15 selected |                         |
|                    | Leave Company blank (no space  | es in the field) if Individu | ial 15 selected |                         |
| Transfer Ty        | De                             | es in the field) if Individ  |                 | 8                       |
| Transfer Tyj<br>Of | De                             | es in the field) if Individu | v               | 2                       |

Enter Certificate Mailing Info, then click Next

In this example, we clicked Copy from to populate the Certificate Mailing Address from Claimant1 - but we can also select the User Account or Author1 or enter the Information directly on the screen.

|                       | rightsLock           | Log-off        | 0        | 3                    | Next >                    |
|-----------------------|----------------------|----------------|----------|----------------------|---------------------------|
| VIP7GS-05 Book Title  |                      | Cpy V<br>Lek N |          | ;                    |                           |
| Certificate Mai       | ing Address          | C              | opy from | ⊖Use<br>⊖Aut<br>●Cla | er Acct<br>hor1<br>imant1 |
| First Name John       |                      | Last Writ      | er       |                      |                           |
| Company               |                      |                |          |                      |                           |
| Address 1000 /        | Main St              |                |          |                      |                           |
| City Ann A            | rbor                 | St MI - Micl   | nigan    | Zip                  | 48108                     |
| Country United        | d States             |                |          |                      |                           |
| Copyright Certificate | vill be mailed to th | is address     |          |                      |                           |
|                       |                      |                |          | -                    |                           |

#### Enter Limitation for Pre-Existing Material (see sample below), then click Next

In this example, we clicked Yes since Author used Stock Art from Generative-AI

|                                                                  | CopyrightsLoc                                            | CVV <sup>®</sup> Log-off                                                       | ť                                              | 00                                            | Next >                 |
|------------------------------------------------------------------|----------------------------------------------------------|--------------------------------------------------------------------------------|------------------------------------------------|-----------------------------------------------|------------------------|
| VIP7GS-05                                                        | Book Title                                               |                                                                                | Cpy Y<br>Lek N                                 | 80%                                           |                        |
| Limitatior                                                       | n for Pre-Exis                                           | ting Materi                                                                    | al                                             |                                               |                        |
| If your work include<br>even if you have pe                      | es any 'Pre-existing 3rd Pa<br>rmission and/or a license | arty Material', <b>you can</b><br>e. Check 'Yes' and list                      | n <b>ot claim cop</b><br>type of materi        | <b>yright on that m</b><br>al below:          | naterial               |
| Pre-existing material?                                           | ● Yes ○No                                                | Check 'Yes' if you us<br><u>yourself</u> including sto<br>domain/fair use mate | ed any materia<br>ock art, other lic<br>erial. | l which <u>you did n</u><br>censed material a | ot create<br>nd public |
| Description                                                      | List 'Type' of materia                                   | l (i.e., Text, Art, Aud                                                        | lio, etc.) Not a                               | list of all 3rd party n                       | naterial!              |
| Describe type of pre<br>existing 3rd party<br>material you used. | Stock Art Gene                                           | erative-Al from m                                                              | ny prompts                                     |                                               |                        |
|                                                                  |                                                          |                                                                                |                                                |                                               |                        |
|                                                                  |                                                          |                                                                                |                                                |                                               |                        |
|                                                                  |                                                          |                                                                                |                                                |                                               |                        |

#### 4) Click 'Submit'

On this screen, check box to Acknowledge Terms of Service, then click Submit

| CopyrightsNow                                                                                                    | Log-off                                                               | <b>(</b>               |
|----------------------------------------------------------------------------------------------------|-----------------------------------------------------------------------|------------------------|
| VIP7GS-05 Book Title Congratulations You're done with Step 1 of your Convrights                                                                                                    |                                                                       | : 0                    |
| VIP7GS-O5 Book Title<br>Check box and click Submit (click only one<br>to authorize processing of your Copyright)                                                                                                    | <u>e and wait</u> )                                                   | Ĉ                      |
| <ul> <li>Next Steps:</li> <li>1) You'll receive an e-mail Acknowledgeme<br/>sent to pubmstr9@gmail.com</li> <li>2) Your Application is assigned to and revie<br/>to your U. S. Copyright Office account,</li> </ul> | ent of your Application were by a Specialist, the pending your action | details<br>nen e-filed |

- You'll receive another e-mail with instructions to access your USCO e-CO account to pay your filing fee and upload (or mail-in) your work
- 4) Finally, you'll receive a Copyright Certificate directly from USCO

Congratulations.... you have completed the copyright application. Once submitted you will receive a confirming email with a copy of all your entries.

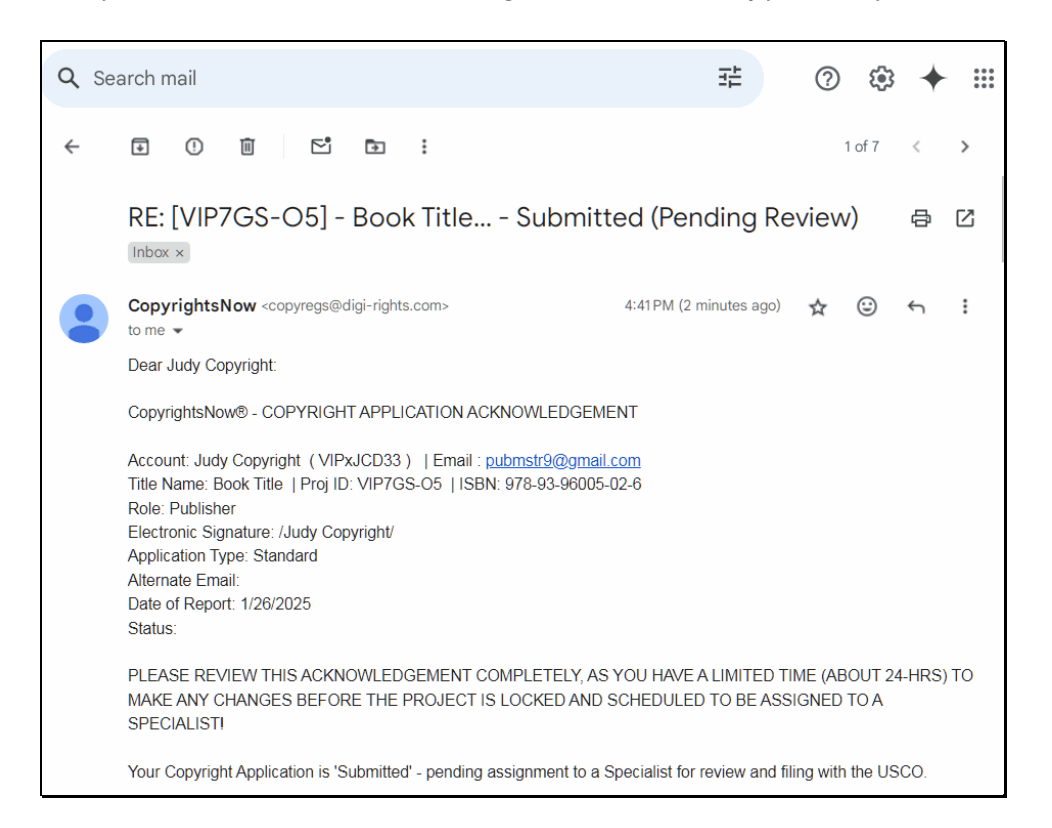

Your application is now scheduled for review by a Specialist within 48-hrs... then filed with the U. S. Copyright Office - pending your final review, payment of USCO filing fee(s) and uploading or mailing in a copy of your work, in accordance with USCO policies. Once filed your copyright is effective and you can place a notice such as: © 2025 Your Name. All Rights Reserved

As a CopyrightsNow client, you can access free 'Pro-Tips' with 'BEST-PRACTICE procedures, AI-assisted On-line HELP and 24/7 Email Support.

To start your copyright registration protection, click to learn more!

\* The information contained in this post and software application are believed to be accurate at the time of publication; however, copyright regulations change and subject to various interpretations... so always consult with a personal attorney for legal advice regarding your registration and legal forms.

\*\* Supreme Court ruling mandates that to sue an infringer to enforce your copyrights, you must register copyrights within 3-months of publication or before publication and before any infringement occurs, in order to gain maximum copyright protection... and claim up to \$150,000 in statutory damages plus attorney fees for any infringement.

\*\*\* Each copyright project requires a separate \$65 filing fee which you pay directly to the U. S. Copyright Office

DISCLAIMERS: Neither Digi-Rights Direct LLC nor its Affiliate Partners or Service Providers are attorneys and we do not provide legal advice regarding copyrights and licensing, and we are not liable for any damages resulting from reliance on the software, statements and tutorial material.

Digi-Rights®, CopyrightsNow® and Copyrights-EXPress® are registered trademarks of Digi-Rights Direct LLC. CopyrightsNow is not affiliated with the U.S. Copyright Office.

All Screenshots and Text © 2025 Digi-Rights Direct LLC. All rights reserved. Rev 1.26.25

© 2025 Digi-Rights Direct LLC. All Rights Reserved. -10-